Vangehuchten, L., Crespo M. (2011) Hacia una revisión interactiva de las tareas de expresión escrita mediante el uso de las herramientas de MS Office Word, <u>RedELE 23</u> (octobre 2011)

lieve.vangehuchten@ua.ac.be y manuela.crespo@ua.ac.be

## **Instructions techniques:**

Ci-dessous suivent les instructions techniques pour une révision semi-automatique en 3 phases d'un exercice d'expression écrite. Cet exercice requiert la participation active de l'apprenant. L'instructeur ainsi que l'apprenant utilisent à ce sujet les possibilités de la fonction "Review" de MS Word.

## 1. Instructions pour l'apprenant: révision en trois phases

**Phase 1**: Correction automatique de l'orthographe et la grammaire: "Spelling and Grammar" (avant de rendre le texte).

Pour utiliser cette fonction Word, il est nécessaire d'activer la version espagnole du dictionnaire de Office.

1.1 Sélectionnez tout le texte (CTRL + A) et allez à Review/Language/Set Proofing languages/Spanish International Sort.

1.2 Pour utiliser l'option de synonymes/antonymes: sélectionnez le mot et allez à **Review** (Proofing)/ Tesaurus.

1.3 Pour faire le contrôle de tout le texte avant de le rendre (Spelling-Control), sélectionnez le texte **(CTRL + A)** et allez à **Review/ Spelling and Grammar.** Les fautes d'orthographe s'indiquent en rouge, les fautes de syntaxe en vert.

Fase 2: Remise du texte après révision.

Pour la révision du texte, l'instructeur utilise les suivants outils Word : **"Comments"** et **"Track changes"** (Pour plus d'info :

http://office.microsoft.com/training/training.aspx?AssetID=RC011600131033).

2.1 Vous allez maintenant utiliser les commentaires de votre instructeur pour corriger votre texte vous-même. Afin de visualiser tous les commentaires, il est nécessaire d'activer les options **Comments** et **Insertions and Deletions** dans la rubrique **Review**. Si cela n'est pas le cas, allez à **Review/Show Markup** et sélectionnez **Comments** et **Insertions and Deletions**.

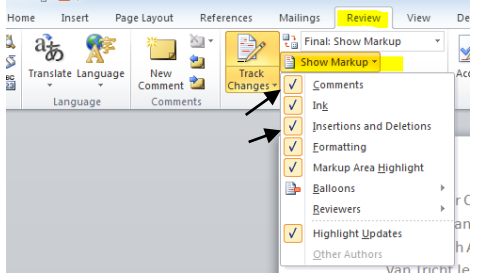

2.2 Pour que vos corrections soient reprises dan le texte, il est nécessaire de sélectionner l'option **Track Changes** dans la rubrique **Review**.

| References |                    | Mailings                             | Review                                       | View |
|------------|--------------------|--------------------------------------|----------------------------------------------|------|
| 5          | Track<br>Changes + | Final: 1<br>Show N<br>Review<br>Trac | Show Marku<br>Markup 👻<br>ing Pane 👻<br>king | ib 🔺 |

Introduisez mainentant vos corrections **sans enlever les commentaires de votre instructeur.** Vos corrections recevront une autre couleur. Veuillez tenir compte de: - indiquer les corrections **sur** la faute même, sans introduire un nouveau mot, afin d'obtenir une version finale nette, sans erreurs ou répétitions.

- rendre la présentation du texte plus claire, en adaptant les options "Track Change" et "Comments" dans la rubrique **Insertions:** Color only Deletions, **Strikethrough Balloons:** only for comments/formatting.

- afficher les corrections de plusieurs réviseurs séparément : **Review/Show Markup/Reviewers.** 

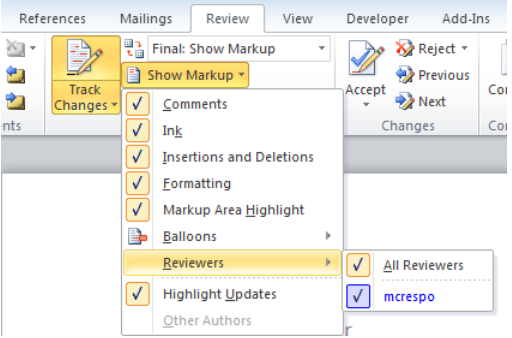

Ainsi vous obtiendrez une marge moins remplie de "balloons".

Finalement, si vous voulez désactiver l'option Track Changes, il suffit de cliquer dessus.

## Fase 3: Version finale

Votre instructeur vous rendra le texte avec les dernières corrections. Afin d'obtenir la version finale, sans commentaires et avec intégration de toutes les corrections, vous sélectionnez **Final** dans la rubrique **Review.** 

| ences     | es Mailings        |        | Review   | View |  |  |  |
|-----------|--------------------|--------|----------|------|--|--|--|
|           | 11 7<br>1 11       | Final  |          | -    |  |  |  |
|           |                    | Show N | Markup * |      |  |  |  |
| Changes 1 | 🕞 Reviewing Pane 🔻 |        |          |      |  |  |  |
| Tracking  |                    |        |          |      |  |  |  |

Si vous voulez à nouveau consulter les commentaires et corrections, vous devez sélectionner *Final Showing Markup*.